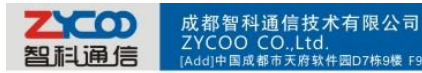

## Skype connect

. 件园D7栋9楼 F9,D7,Tianfu Software park,Chengdu,China [P.C]610041 [Tel]+862885337096/85322361 [Fax]800

Notice: The fee of your business account is must more than €50 when you use the account first time.

## 1. https://login.skype.com

Sign in with the business accounts.

| <b>Create an account or sign in</b><br>It only takes a minute or two - then you're ready to call your<br>friends free over Skype, and even talk face-to-face on video. |           |                                |
|----------------------------------------------------------------------------------------------------|-----------|--------------------------------|
|                                                                                                    | Sign in   | Create an account              |
|                                                                                                    |           |                                |
| Skype Name                                                                                                    |           |                                |
| zycoo.com                                                                                                    |           |                                |
| Forgotten your Skype Na                                                                                                    | ame?      | Safe & Secure     Quick & Easy |
| Password                                                                                                    |           | Manage your account            |
| •••••                                                                                                    |           | Change your settings           |
| Forgotten your passwor                                                                                                    | <u>d?</u> |                                |
| Sign me in                                                                                                    |           |                                |

2. When you have sign in, in the end of this page, please select the Business; then select the Sign in, please click it.

|    |                                   | wercome to               | o Skype "zycoo.com" sp         | Add Credit Addouint                  |
|----|-----------------------------------|--------------------------|--------------------------------|--------------------------------------|
| ?  | Features Get Skyp                 | pe Prices Accessor       | ies Business Suppor            | t Q Search                           |
|    |                                   |                          |                                |                                      |
|    | At work                           | Products                 | Learn more                     |                                      |
| CC | Overview                          | Business download        | Business User Guide            |                                      |
|    | Home office                       | Skype Manager            | Group video calling            |                                      |
| he | Small business<br>Medium business | Sign in<br>Skype Connect | Case studies<br>Workspace blog |                                      |
|    |                                   |                          |                                | worldwide                            |
|    |                                   | ven more                 | Business homepage              | onthly subscription of minutes and s |

3.Please click the Feature Menu

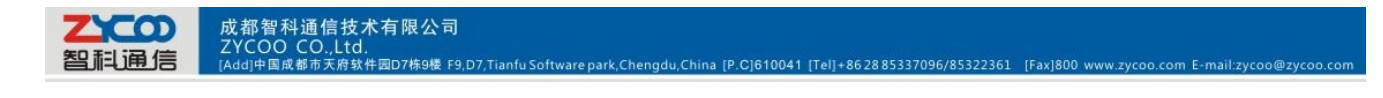

|           | Ø     | 🖻 🔐 💯 Feat                       | ures 🔟                                                                                                    | €0,30 Buy Skype Credit                                                                                                    |
|-----------|-------|----------------------------------|----------------------------------------------------------------------------------------------------|----------------------------------------------------------------------------------------------------|
|           | 6     | Credit allocations<br>0 members  |                                                                                                    |                                                                                                    |
|           | ۲     | Subscriptions<br>0 members       |                                                                                                    |                                                                                                    |
|           | 8     | Group video calling<br>0 members |                                                                                                    | 1) E                                                                                                    |
|           |       | Voicemail<br>0 members           | Skype Credit       When you allocate credit       Numbers       Namers       warding       You can even set up Allocate | Skype Credit                                                                                                    |
|           | 8     | Skype Numbers<br>0 members       |                                                                                                    | landlines and mobiles and send text messages direct from Skype at gr<br>rates.<br>You can even set up Auto-recharge so they never run out of credit. |
|           | 0     | Call forwarding<br>0 members     |                                                                                                    |                                                                                                    |
|           | •     | Skype Connect 🕕<br>9 profiles    |                                                                                                    | Allocate Skype Credit                                                                                                    |
| Then plea | ise c | lick the <b>Skype conn</b>       | ect                                                                                                    |                                                                                                    |

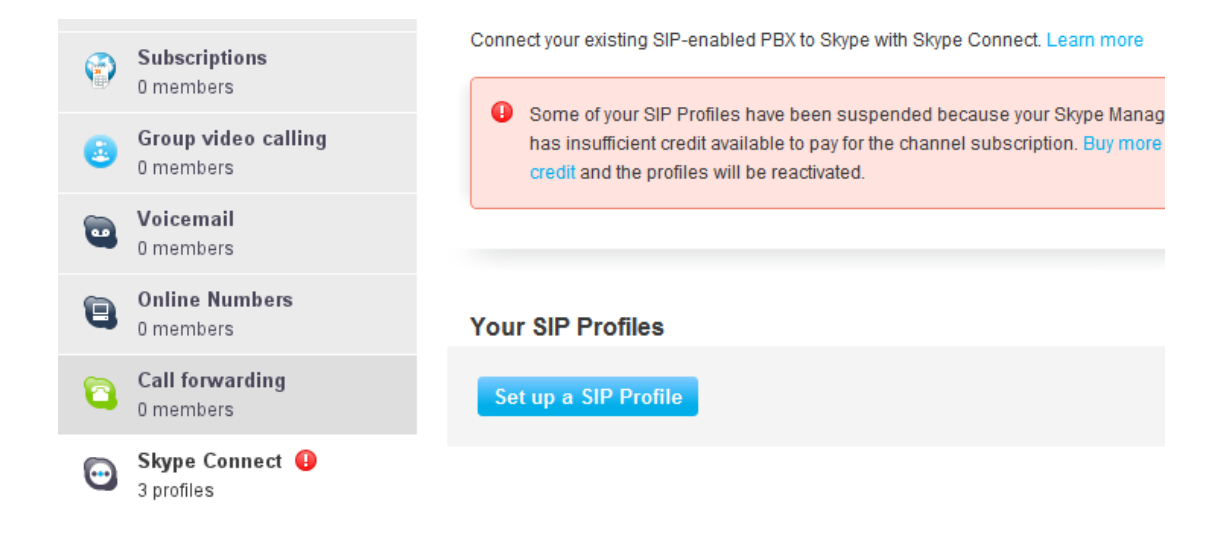

## 4.Create a SIP profile

| Create a S                                                                                                    | IP profile                                 |  |  |  |
|----------------------------------------------------------------------------------------------------|--------------------------------------------|--|--|--|
| 1 Choose n                                                                                                    | ame 2 Set up subscription 3 Authentication |  |  |  |
|                                                                                                    |                                            |  |  |  |
| Creating a SIP profile is as easy as three steps. Simply choose a name for your profile, purchase a channel subscription, and get your authentication details. |                                            |  |  |  |
| Choose a profi                                                                                                    | le name                                    |  |  |  |
| <u>aaa</u>                                                                                                    |                                            |  |  |  |
| For example, "New York office". You can edit this name later.                                                                                                  |                                            |  |  |  |
| Next Car                                                                                                    | icel                                       |  |  |  |

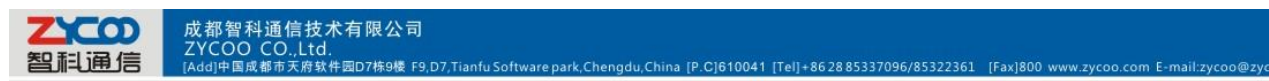

Then you can create one sip account, you need pay for € 4.95 for one channel as monthly rent and you need input those register information to our voip trunk blank, then you can register to skype server. And then you need assign money for **outgoing calls** ,then you can call out.

|                            | Profile settings |                                                                                                    |
|----------------------------|------------------|----------------------------------------------------------------------------------------------------|
| aaa                        | Profile name     | 888                                                                                                    |
| Profile settings           | Calling channels | Buy a channel subscription to activate this profile                                                                                                    |
| Authentication details     | Outgoing calls   | Set up outgoing calls                                                                                                    |
| Reports                    |                  | To make outgoing calls from this SIP Profile you need to add Sk                                                                                                    |
| « Back to SIP Profile list |                  | You can also set up Auto-recharge so you never run out of credi<br>call. Outbound calls to landlines and mobiles in the US* are cha<br>cents/min. For all other destinations see Skype's standard per<br>rates. |
|                            |                  | Add credit Auto-recharge settings                                                                                                    |
|                            |                  | S € 0.30 Add credit                                                                                                    |

Then you can see the sip account information, please click the Authentications details.

|                            | Authentication details           |                                        |  |  |
|----------------------------|----------------------------------|----------------------------------------|--|--|
| aaa                        | Please choose the method o       | of authentication needed for your PBX. |  |  |
| Profile settings           | <ul> <li>Registration</li> </ul> | or, IP Authentication 📀                |  |  |
| Authentication details     | (Username/password)              |                                        |  |  |
| Reports                    | SIP User                         | 99051000142212                         |  |  |
| « Back to SIP Profile list | Password                         | KK3UypyyJwr5Wm Generate a new password |  |  |
| « Dack to on Thome ist     | Skype Connect address            | sip.skype.com                          |  |  |
|                            | UDP Port                         | 5060                                   |  |  |
|                            | A SIP user is not yet registered | d at sip.skype.com                     |  |  |

## **5.Settings on IPPBX**

A.build one sip trunk with skype for sip account

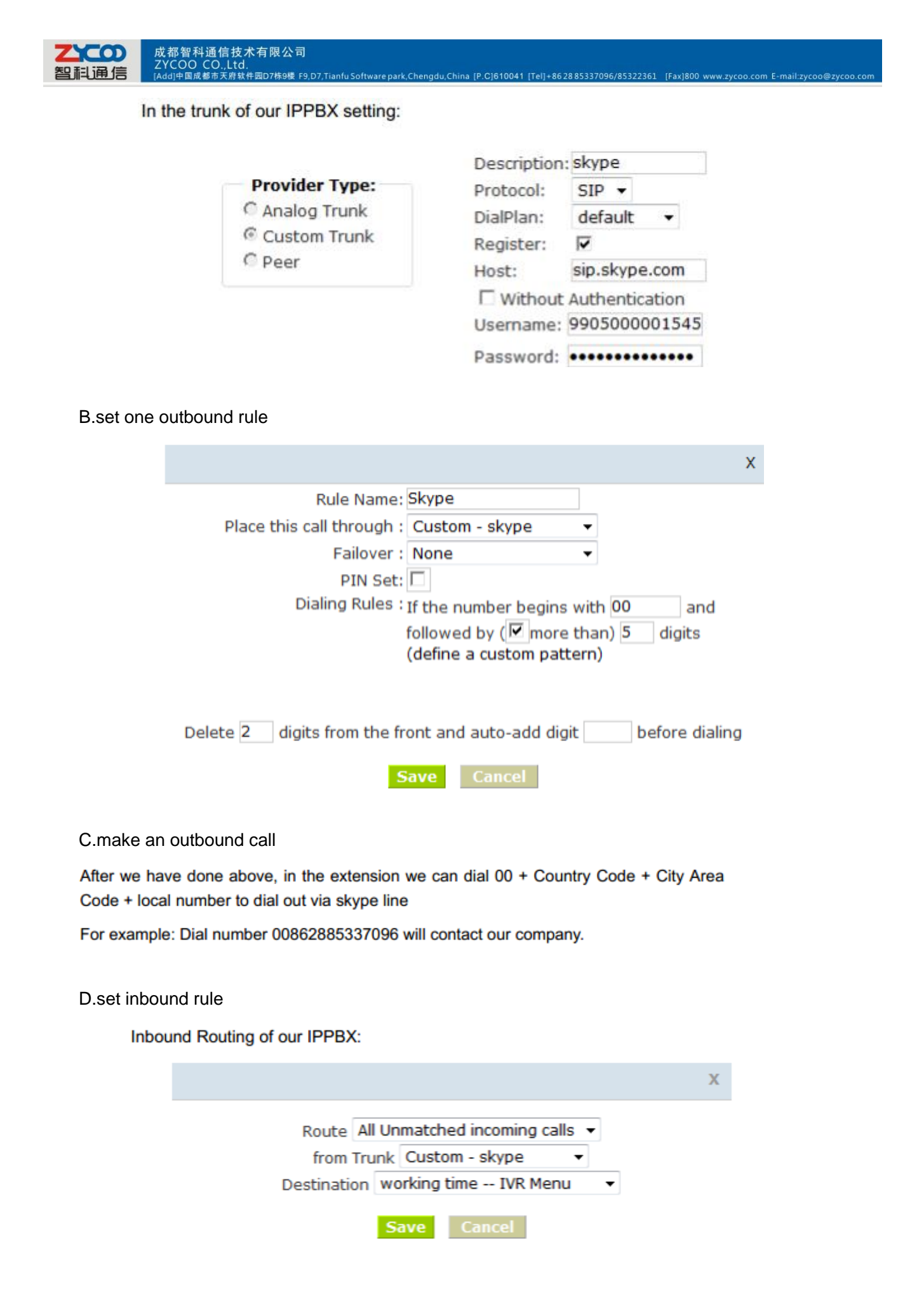